# 一、查档申请

1、微信搜索: "湖北大学档案馆博物馆校史馆"

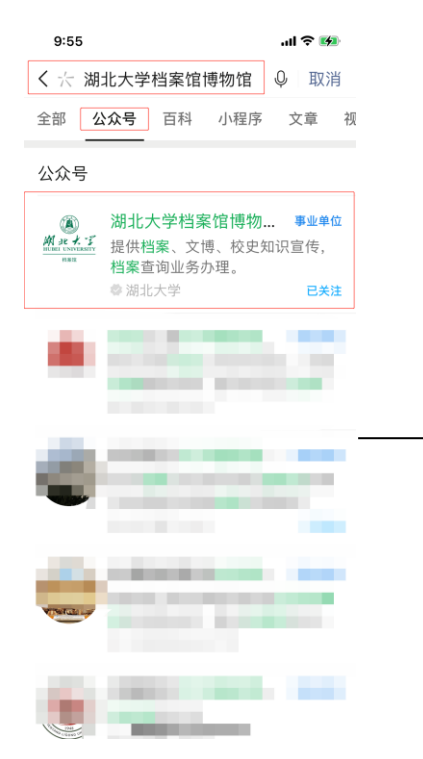

4、新用户选择"注册账号"

2、点击"关注"

<

### 3、选择"档案管理"-"预约查档"

.ul 穼 🚧

= 档案资讯

L

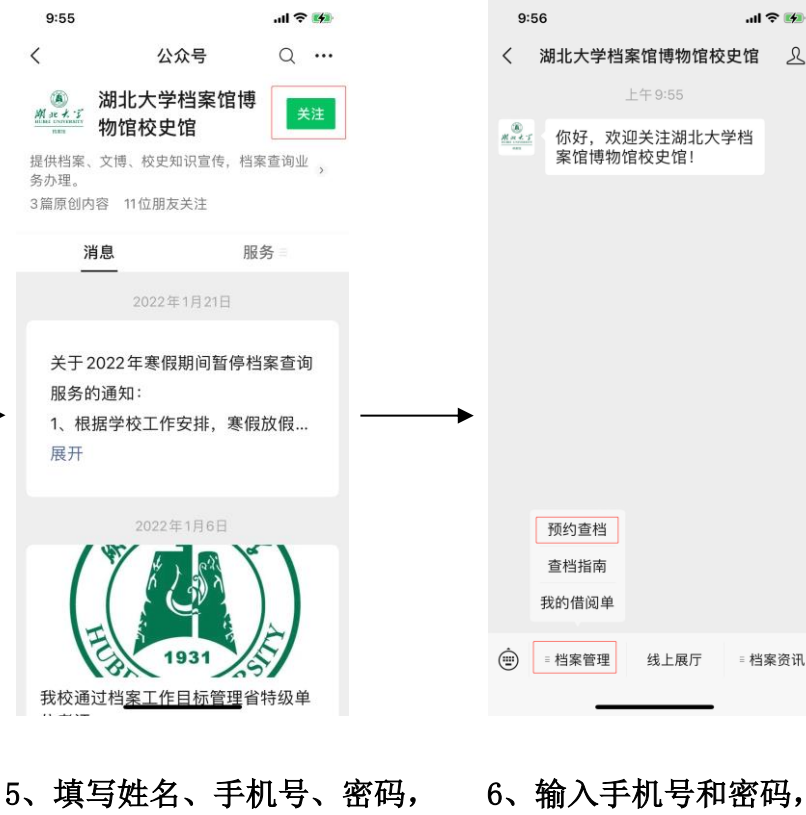

选择"登录"

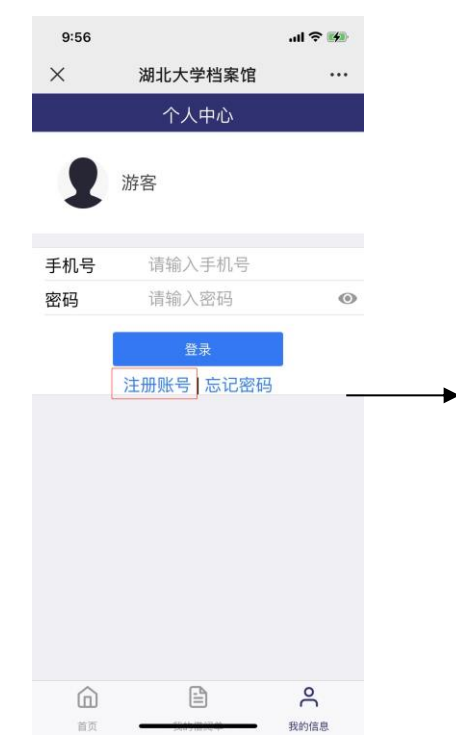

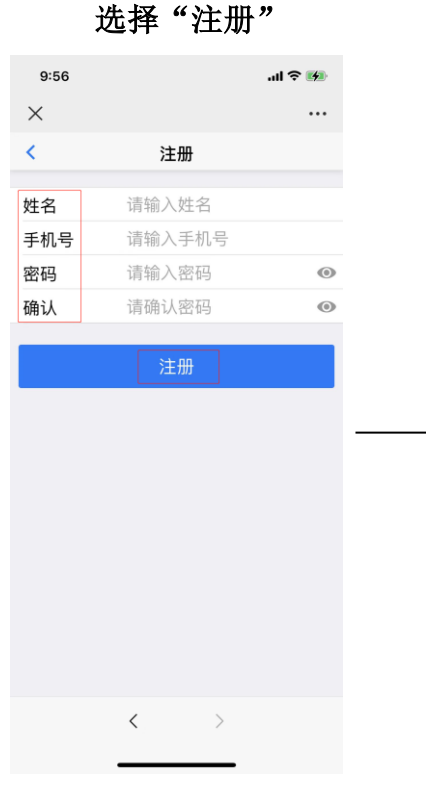

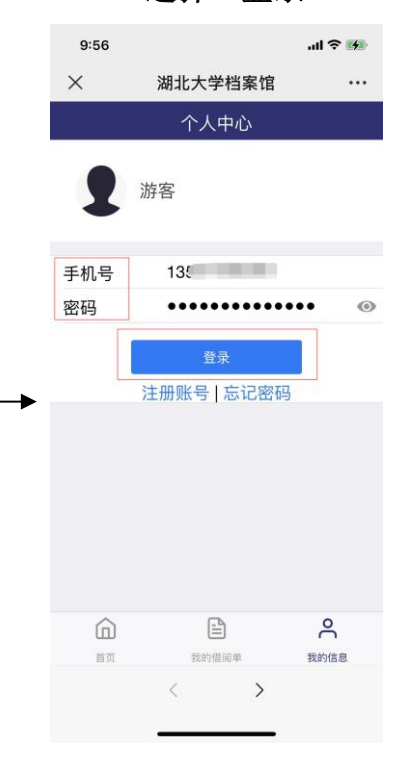

#### 9、信息填写完毕,上传凭证, 7、选择"预约查档" 8、选择查档方式, 选择"提交申请"即可 填写个人信息 9:56 ...| 🎅 🚧 2:48 ..l 🕆 🔳 2:47 ...I 🗢 🔳 湖北大学档案馆 X $\times$ 预约查档 ••• X ... 预约查档 ... 湖北大学档案馆 预约查档 预约查档 剩余查阅次数:5次 \*学习层次 请选择 \*查档编号 \*查档原因 220307006 请选择 : \*查档内容: \*查档方式 ·请选择 请输入您要查询的档案材料内容及用途 0 $\Omega$ 档案展厅 预约查档 档案征集 办事指南 请输入姓名 \*姓名: 备注说明 馆内动态 查看更多>> \*身份证号 若毕业证书丢失,请提供毕业时间、学 请输入身份证号 办事指南 习年限等其他补充信息 2021-04-26 16:27:42 湖北大学档案馆简介 \*上传凭证(身份证和毕业证): $\wedge \vee$ 完成 2021-04-26 16:34:53 请选择 到馆自取 ඛ ₽ 0 □ 阅读并同意《用户协议》及《隐私政策》 快递 (需自行预约) 首页 我的借阅单 我的信息 电子文件 < 提交申请

二、查看回复

1、公众号选择"档案管理", 选择"我的借阅单"

### .ul 🕆 🗩 2:45 .ul 🕆 🖃 2:45 .al 🗢 🗩 2:42 く 湖北大学档案馆博物馆校史馆 👤 $\times$ 湖北大学档案馆 ••• $\times$ 申请详情 ••• 上午 9:55 申请记录 < 申请详情 你好,欢迎关注湖北大学档 生鉴定表),录取名册,毕业名册 210420006 其它 案馆博物馆校史馆! 夏丽娟 电子文件 2021-04-20 15:37:33 通过 评价 查档原因 学术研究 备注说明 15:25:19 审批意见 14:58:15 申请凭证 Contraction of the 预约查档 电子文件 查档指南 我的借阅单 成绩.pdf 录取.pdf = 档案管理 线上展厅 ٢ ≡ 档案资讯 2 我的信息 ₿ ŵ 毕业名册.pdf

2、"我的借阅单"选择申请记录

## 3、申请详情页下滑到最底端, 获取电子文件

4、如果申请的是快递,选择申请的记录,页面下滑最底端可以看到寄件人信息:

| 4:11     |                        | .ıl ≎ ∎  |
|----------|------------------------|----------|
| ×        | 湖北大学档案馆                |          |
|          | 申请记录                   |          |
|          | 1000                   | -        |
|          |                        |          |
| 2203070  | 11 工作考察                | 请填<br>写快 |
| 测试0307 1 | 央递 2022-03-07 15:58:33 | 递单       |
| 100      | 1999 B                 |          |
|          |                        |          |
| 100      |                        |          |
| _        |                        |          |
|          |                        |          |
|          |                        |          |
|          |                        |          |
|          |                        |          |
|          |                        |          |
|          | B                      | 0        |
| 山        |                        | 我的信息     |

(1) 自行预约快递: 微信搜索关注"顺丰速运"公众号,选择"寄快递",填写寄件人和收件人信息,下单即可。

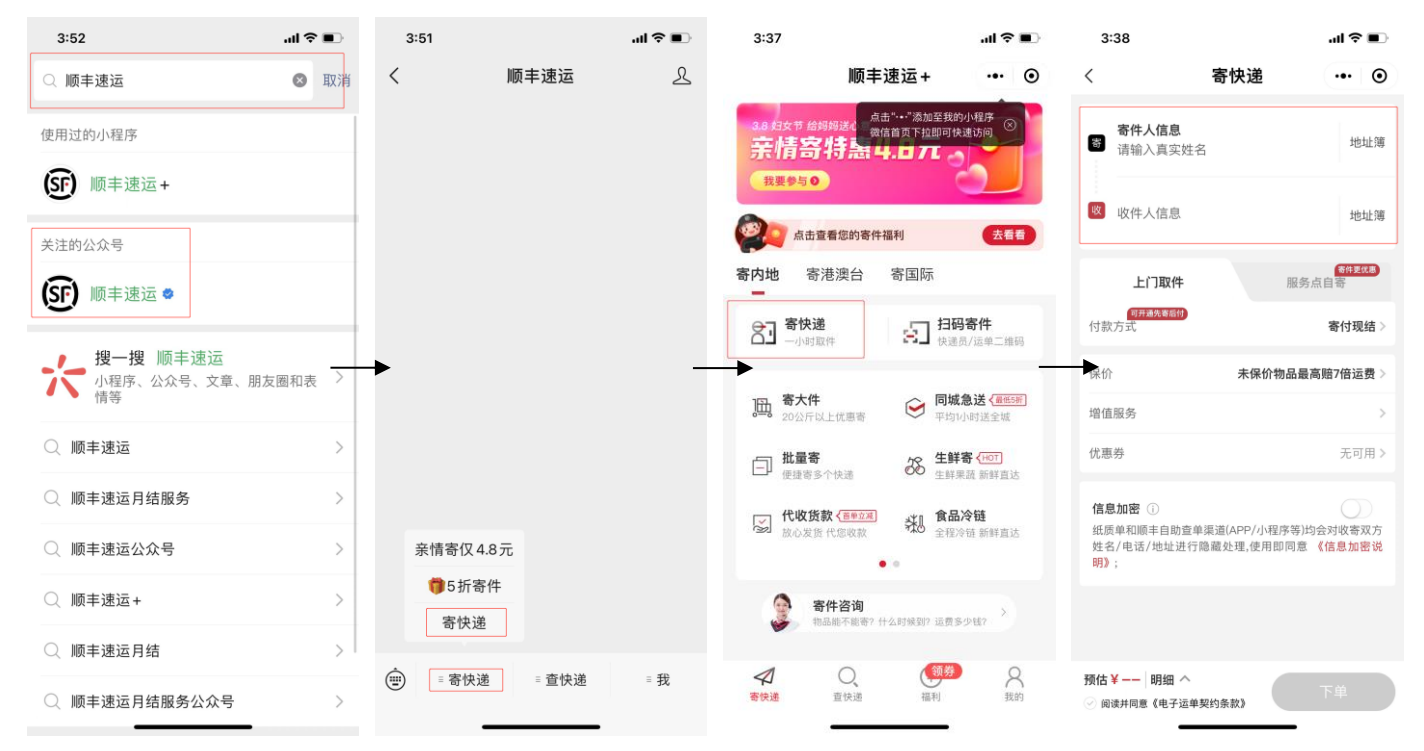

(2)选择"湖北大学档案馆"公众号的"档案管理"-"我的借阅单",点击申请记录中的"添加快 递单",填写快递信息,确认即可。

| 2:42     |                                            |     | 4:11                                          |                            | .al ≎ ∎    | 4:11                                                                                                    |                  | .al ≎ ∎ | 4:11                                                                                                    |                                                                                                    | .∎ ≎ In      |
|----------|--------------------------------------------|-----|-----------------------------------------------|----------------------------|------------|----------------------------------------------------------------------------------------------------|------------------|---------|----------------------------------------------------------------------------------------------------|----------------------------------------------------------------------------------------------------|--------------|
| <        | 湖北大学档案馆博物馆校史馆                              | R   | ×                                             | 湖北大学档案馆                    |            | ×                                                                                                    | 申请详情             |         | ×                                                                                                    | 申请详情                                                                                                    |              |
|          | 上午 9:55                                    |     |                                               | 申请记录                       |            | <                                                                                                    | 申请详情             | 添加快递单   | <                                                                                                    | 申请详情                                                                                                    | 添加快递单        |
| M.n.d. 1 | 你好,欢迎关注湖北大学档                               |     |                                               |                            |            | 预约申请信息                                                                                                    | 息                |         | 预约申请信息                                                                                                   |                                                                                                    |              |
|          | 杀馆博物馆校史馆!                                  |     |                                               |                            |            | 查档编号                                                                                                    | 220307011        |         | 查档编号 2                                                                                                   | 20307011                                                                                                    |              |
|          |                                            | 1   | <b>220307011 工作考察</b><br>测试0307 快递 2022-03-07 | 工作考察                       | 请填写快       | 查档方式                                                                                                    | 快递               |         | 填写快递信息                                                                                                   |                                                                                                    |              |
|          |                                            | l   |                                               | 2022-03-07 15:58:33        | 5:58:33 递单 | 姓名                                                                                                    | 测试0307           |         | 快递单号                                                                                                    | 请输入快递单等                                                                                                    |              |
|          |                                            |     |                                               |                            |            |                                                                                                    |                  | 姓名      | 请输入姓名                                                                                                    |                                                                                                    |              |
|          |                                            |     |                                               |                            |            | 身份证号                                                                                                    |                  |         | 联系电话                                                                                                    | 请输入联系电话                                                                                                    | 舌            |
|          |                                            |     | 1707.57E                                      |                            |            | 联系电话 日本 日本 日本                                                                                                    |                  |         | 请输入收件地址                                                                                                  |                                                                                                    |              |
|          |                                            |     |                                               |                            |            | 专业                                                                                                    | 1000             |         |                                                                                                    |                                                                                                    |              |
|          |                                            |     | 100                                           | 10 B                       |            | 学习性质                                                                                                    | 100              |         |                                                                                                    |                                                                                                    |              |
|          |                                            |     |                                               |                            | 学          | 学习层次                                                                                                    | 100              |         | 取消                                                                                                    |                                                                                                    | 确认           |
|          | 预约查档                                       |     | Charles 4                                     |                            |            | 查档内容                                                                                                    | 做学历认证            |         | 查档内容 储                                                                                                   | x<br>学历认证                                                                                                    |              |
|          | 我的借阅单                                      |     |                                               |                            |            | 查档原因                                                                                                    | 工作考察             |         | 查档原因                                                                                                    | C作考察                                                                                                    |              |
|          |                                            |     |                                               |                            |            | 各注说阳                                                                                                    |                  |         | 冬江说明                                                                                                    |                                                                                                    |              |
| (III)    | = 档案管理 线上展厅 = 档案                           | 登讯  | Â                                             |                            | 0          |                                                                                                    | < >              |         |                                                                                                    | < >                                                                                                    |              |
| (Ħ)      | 预约查档<br>查档指南<br>我的借阅单<br>= 档案管理 线上展厅 = 档案到 | ĕil | 220307011<br>测试0307 快递                        | 工作考察 2 2022-03-07 15:58:33 |            | 查档方式         姓       名         身份证号         販系         支       业         学习       2         学习       2         查档内容       査         查档内容       査         金       10         용       10 | 快递<br>測试0307<br> |         | 快递单号         姓名         联系电话         请输入收         请输入收         取消         查档内容         查档原因         多注治明 | 4月つ (大)返日高 请输入快速单 请输入姓名 请输入联系电 (中地址 (本) (本) | 弓<br>舌<br>确ì |

5、如果看到申请记录显示"回退修改",请选择该条记录,下滑查看"审批意见",选择"重新编辑", 根据审批意见补充相应的信息或者材/料,重新提交申请。

| 3:17                  |                       | .ıl ≎ ∎) |      | 3:17     |           | .ul ≎ ∎. |
|-----------------------|-----------------------|----------|------|----------|-----------|----------|
| $\times$              | 湖北大学档案馆               |          |      | $\times$ | 申请详情      |          |
|                       | 申请记录                  |          |      | <        | 申请详情      | 重新编辑     |
|                       |                       |          |      | 预约申请信    | 息         | L        |
|                       |                       |          |      | 查档编号     | 210907001 |          |
| 2109070               | 210907001 学术研究        |          |      | 查档方式     | 自提        |          |
| 刘露 自提                 | 2021-09-07 15:10:35   |          |      | 姓名       |           |          |
|                       |                       |          |      | 身份证号     |           |          |
|                       | and the second second |          | _    | 联系电话     |           |          |
|                       |                       |          |      | 专业       |           |          |
| and the second second |                       |          | 学习性质 |          |           |          |
|                       |                       |          |      | 学习层次     | 1000      |          |
|                       | 1.0                   |          |      | 查档内容     | 10.000    |          |
| ŵ                     | e                     | )<       |      | 查档原因     | 学术研究      |          |
| 首页                    | 我的借阅单                 | 我的信息     |      |          | < >       |          |
|                       |                       |          |      |          |           |          |